## 枝番リムーバーインストール手順

1. https://fuga-inc.com/RMVR/Setup.exe から

「枝番リムーバー」の「Setup.exe」 をダウンロードする。 「Setup.exe」 を実行する。。

angena

3. 「はい ] をクリックする。

2.

- 4. ●同意する(A) に変更し、 [次へ(N)] をクリックする。

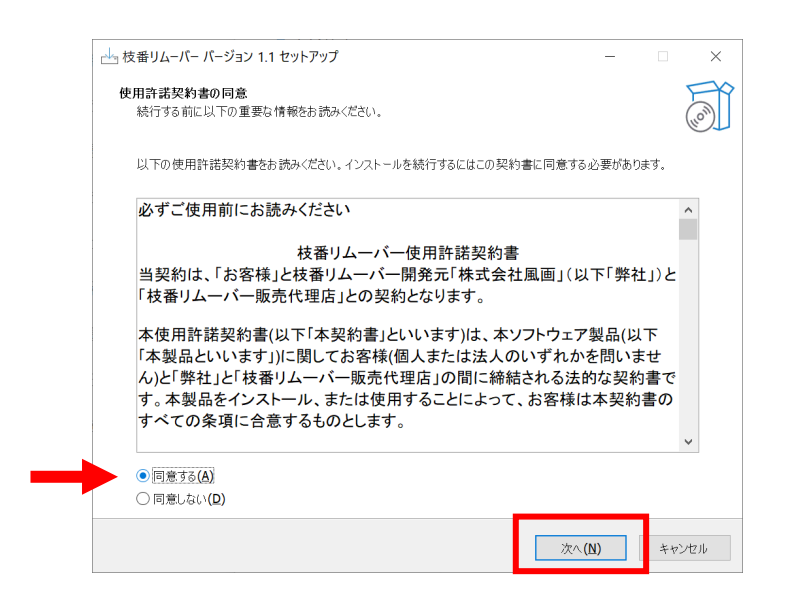

# 5. 順に [次へ(N)] → [インストール(I)] とクリックするとインストールが始まり、 [完了(F)] で完了する。

| 📥 枝番リムーバー バージョン 1.1 セットアップ - 🛛 🗙                           | 📥 枝番リムーバー パージョン 1.1 セット          | アップ – 🗆 🗙                                                                      |
|------------------------------------------------------------|----------------------------------|--------------------------------------------------------------------------------|
| 追加9スクの選択<br>実行する追加9スクを選択してください。                            | インストール準備完了<br>ご使用のコンピュータへ 枝番リムーノ | バーをインストールする準備ができました。                                                           |
| 枝番リムーバーインストール時に実行する追加タスクを選択して、「次へ」をクリックしてください。             | インストールを続行するには「インスト               | ール」を、設定の確認や変更を行うには「戻る」をクリックしてください。                                             |
| アイコンを追加する:                                                 | 追加タスク一覧:<br>アイコンを追加する:           | ^                                                                              |
| ✓ デスクトップ上にアイコンを作成する(D)                                     | デスクトップ上にアイコンを作                   | 成する( <b>D)</b>                                                                 |
| <b>戻る(B)</b> 次へ <b>(N)</b> キャンセル                           | ¢                                | テ<br>戻る(B) インストール(1) キャンセル                                                     |
| → 枝番リムーバー パージョン 1.1 セットアップ ー □ ×                           | 📥 枝番リムーパー パージョン 1.1 セット          | ריד – דעיד – דעיד                                                              |
| インストール状況<br>ご使用のコンピューターに 枝番リムーパー をインストールしています。しばらくお待ちください。 |                                  | 枝番リムーバー セットアップウィザードの完了                                                         |
| ファイルを展開しています<br>C*XRMVRXRmyr eve                           |                                  | ご使用のコンピューターに 枝番リムーバー がセットアップされました。アプリケーション<br>を実行するにはインフトールよれたシュートカットを選択してください |
|                                                            |                                  | セットアップを終了するには「完了」をクリックしてください。                                                  |
|                                                            | <br>Lon                          | ☑  枝帯リム−パーを実行する                                                                |
| キャンセル                                                      |                                  | 完了(E)                                                                          |
|                                                            |                                  |                                                                                |

6. デスクトップにアイコンが作成され、「枝番リムーバー」が起動する。

| ●枝番リムーパー          | ×                |
|-------------------|------------------|
| マニュアル             | 】閉じる( <u>C</u> ) |
| ファイル選択            |                  |
| 社保レセ電データ:         |                  |
| 国保レセ電データ:         |                  |
| レセ電データ匿名化         |                  |
| レセ電データ枝番除去        |                  |
| 指定の位置の文字以外を除去する > |                  |
|                   |                  |
| 保存先設定             |                  |
| オプション             |                  |
| ◎ 株式会社風画          | Ver.1.1.0.1      |

### 枝番リムーバー操作手順

「枝番リムーバー」には3つの機能がある。
・レセ電データの個人情報を匿名化する。
・枝番付きのカルテ番号の枝番を除去する。
・外来様式1入力支援ソフトへの取込ファイルから電カル連携ファイル を作成する。

枝番リムーバーの起動とファイル選択

- 1. 枝番リムーバー の を起動する。
- 2. [ファイル選択] をクリックする。

| ● 枝番リムーバー             | ×                 |
|-----------------------|-------------------|
| マニュアル                 | ▶ 閉じる( <u>C</u> ) |
| ファイル選択                |                   |
| 社保レセ電データ:             |                   |
| 国保レセ電データ:             |                   |
| レセ電データ匿名化             |                   |
| レセ電データ枝番除去            |                   |
| 記号「-」「*」「/」より後を除去する > |                   |
|                       |                   |
| 保存先設定                 |                   |
| オプション                 |                   |
| ◎ 株式会社風画              | Ver.1.1.0.1       |

 3.「社保のレセ電データファイルを選択 します」とメッセージが表示されるの で、[OK]をクリックする。

| ●枝番リムーバー               | ×                 |
|------------------------|-------------------|
| マニュアル                  | ➡ 閉じる( <u>C</u> ) |
|                        |                   |
| 그고 /비 않け               |                   |
| ファイル選択                 |                   |
|                        |                   |
| 在保レゼ電テータ: C:\3月\在保\REC | EIPTC.UKE         |
| 情報                     | ×                 |
|                        |                   |
| 社保のレセ電データファイルを選択します    |                   |
|                        |                   |
|                        | OK                |
|                        |                   |
| 記号[-][*][/]より後を除去する    | ~                 |
|                        |                   |
|                        |                   |
| <b>伊</b> 友失設定          |                   |
| 体行光改定                  |                   |
| オプション                  |                   |
| _                      |                   |
|                        |                   |

3. 選択画面が表示されるので、
 社保のレセプトを選択する。
 続けて同様に国保のレセプトを
 選択する。

| ● 開<                                                                                             |                   |                               | ×        |
|--------------------------------------------------------------------------------------------------|-------------------|-------------------------------|----------|
| $\leftarrow$ $\rightarrow$ $\checkmark$ $\uparrow$ $\blacksquare$ $\rightarrow$ PC $\rightarrow$ | OS (C:) > 3月 > 社保 | <ul> <li>・ ひ 社保の検索</li> </ul> | م        |
| 整理・新しいフォルダー                                                                                      |                   |                               |          |
| PC ^                                                                                             | 名前                | 更新日時                          | 種類       |
| 🧊 3D オブジェクト                                                                                      | RECEIPTC.UKE      | 2025/04/09 11:27              | UKE ファイル |
| 🖊 ダウンロード                                                                                         |                   |                               |          |

レセ電データ匿名化 注:通常のFF1ファイル作成作業にこの操作は不要である。

SELFに何等かの不具合が発生した場合、その原因を確認するために該当月の電子レセプトを匿名化してSELFサポート窓口に送付する場合に用いる。

2. 「匿名化ファイルが作成されました」

「ダウンロード」をクリックする。

のメッセージを確認したら

1. 社保、国保の選択が完了したら、

「レセ電データ匿名化」を クリックする。

| 枝番リムーバー                   | ×                 |
|---------------------------|-------------------|
| マニュアル                     | ➡ 閉じる( <u>C</u> ) |
| ファイル選択                    | ]                 |
| 社保レセ電データ: C:\3月\社保\RECEIP | IC.UKE            |
| 国保レセ電データ: C:\3月\国保\RECEIP | IC.UKE            |
| レセ電データ匿名化                 | ]                 |
| レセ電データ枝番除去                |                   |
| 記号「-」「*」「/」より後を除去する >     |                   |
| 保存先設定                     |                   |
| オプション                     |                   |
| ○ 株式会社風画                  | Ver.1.1.0.1       |

3. 匿名化ファイルがダウンロードされる。

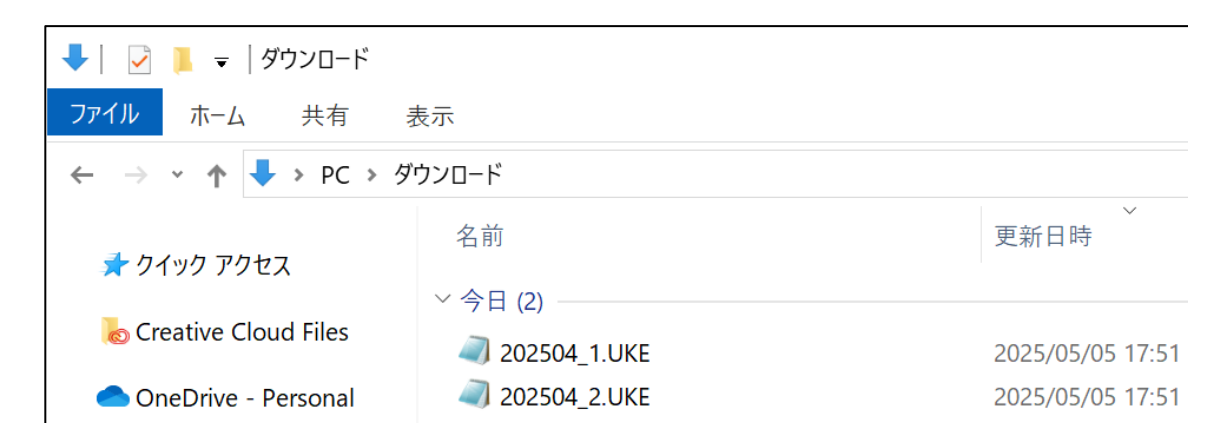

匿名化ファイルのファイル名はレセプトの提出月となる。
2025年3月のレセプトを匿名化した場合、
202504\_1.UKEは社保、202504\_2.UKEは国保の匿名化ファイルである。

匿名化ファイルは適時必要な場所に移動する。

#### レセ電データ枝番除去(数字以外の記号を挟んだ枝番がある場合)

カルテ番号の後に「-」(例:1234-01)、「\*」(例:1234\*01)、

「/」(例:1234/01)、「」(スペース 例:1234 01)等の記号を挟んだ枝番 がある場合。

1. 社保、国保の選択が完了したら、

「レセ電データ枝番除去」を クリックする。

2. 「枝番除去ファイルが作成されま した」のメッセージを確認したら [ダウンロード] をクリックする。

1.0.1

| ●枝番リムーバー                                       | ×                 | ● 枝番リムーパー                                              | ×               |
|------------------------------------------------|-------------------|--------------------------------------------------------|-----------------|
| マニュアル                                          | ▶ 閉じる( <u>C</u> ) |                                                        | 閉じる( <u>C</u> ) |
| ファイル選択                                         |                   | ファイル選択                                                 |                 |
| 社保レセ電データ: C:\3月\社保\RECEIPTC                    | .UKE              | 社保レセ電データ: C:\3月\社保\RECEIPTC.U                          | JKE             |
| 国保レセ電データ: C:\3月\国保\RECEIPTC                    | .UKE              | ●確認                                                    | ×               |
| レセ電データ匿名化<br>レセ電データ枝番除去<br>記号F-JF-JF/Jより後を除去する | ]                 | 社保と国保の枝番除去ファイルが作成されました<br>ダウンロード 記号[-J[*][/]より後を除去する ◇ |                 |
| 保存先設定<br>オプション                                 |                   | 保存先設定<br>オプション                                         |                 |
| © 株式会社風画                                       | Ver.1.1.0.1       | ◎ 株式会社風画                                               | Ver.1.1.0.1     |

3. 枝番除去ファイルがダウンロードされる。

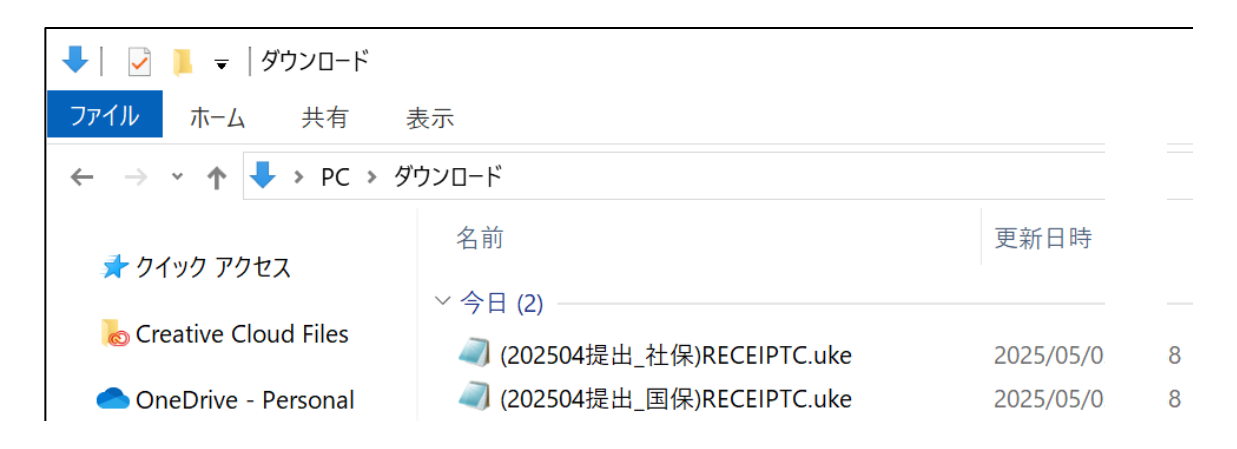

枝番除去ファイルのファイル名はレセプトの提出月となる。 2025年3月のレセプトを枝番除去した場合、 (202504提出 社保)RECEIPTC.ukeは社保、 (202504提出\_国保)RECEIPTC.ukeは国保の枝番除去ファイルである。

枝番除去ファイルは適時必要な場所に移動する。

#### レセ電データ枝番除去(カルテ番号が10桁以上の場合)

レセ電データのカルテ番号の位置に10桁以上の数字(00000012345015)が記録 され、その一部(0000001234)がカルテ番号である場合。

「記号「」「\*」」」より後を除去する」を、
 「指定の位置の文字以外を除去する」に変更し、文字の位置を指定し、
 [レセ電データ枝番除去]をクリックする。

| ● 枝番リムーバー                               | ×               | ●枝番リムーバー          | ×                 |
|-----------------------------------------|-----------------|-------------------|-------------------|
| ₹₽₩                                     | 閉じる( <u>C</u> ) | マニュアル             | ➡ 閉じる( <u>C</u> ) |
| ファイル選択                                  |                 | ファイル選択            |                   |
| 社保レセ電データ: C:\3月\社保\RECEIPTC.U           | IKE             | 社保レセ電データ: C:\3月、社 | 土保\RECEIPTC.UKE   |
| 国保レセ電データ: C:\3月\国保\RECEIPTC.U           | IKE             | 国保レセ電データ: C:\3月\[ | 国保\RECEIPTC.UKE   |
| レセ電データ匿名化                               |                 | レセ電データ匿名          | 站化                |
| レセ電データ枝番除去                              |                 | レセ電データ枝番          | 除去                |
| 記号「-」「*」「/」より後を除去する 🗸                   |                 | 指定の位置の文字以外を       | 除去する ~            |
| 記号「「」「」」」」」」より後で味去する<br>指定の位置の文字以外を除去する |                 | 1 番目から 10         | 番目                |
| 保存无設正                                   |                 | 保存先設定             |                   |
| オプション                                   |                 | オプション             |                   |
| © 株式会社風画                                | Ver.1.1.0.1     | © 株式会社風画          | Ver.1.1.0.1       |

3. 枝番除去ファイルがダウンロードされる。

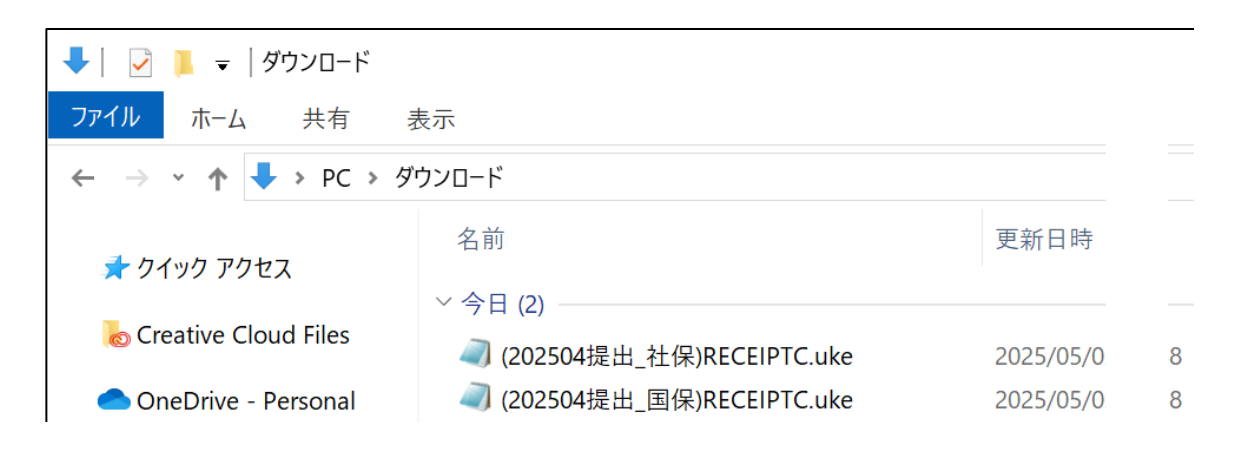

枝番除去ファイルのファイル名はレセプトの提出月となる。 2025年3月のレセプトを枝番除去した場合、 (202504提出\_社保)RECEIPTC.ukeは社保、 (202504提出\_国保)RECEIPTC.ukeは国保の枝番除去ファイルである。

枝番除去ファイルは適時必要な場所に移動する。

枝番処理ファイルを「ダウンロード」フォルダ以外に保存したい場合。

[保存先設定]をクリックし、

○ダウンロードフォルダを ●保存先設定 に変更し、保存先を選択する。

| ● 枝番リムーバー                   | ×                 | 1             | ●枝番リムー | -//-        | ×                 |
|-----------------------------|-------------------|---------------|--------|-------------|-------------------|
| マニュアル                       | → 閉じる( <u>C</u> ) |               | マニュアル  |             | ➡ 閉じる( <u>C</u> ) |
| ファイル選択                      |                   |               |        | ファイル選択      |                   |
| 社保レセ電データ: C:\3月\社保\RECEIPTC | C.UKE             |               | ●保存先   | c選択         | ×                 |
| 国保レセ電データ: C:\3月\国保\RECEIPTC | C.UKE             |               |        |             | 閉じる( <u>C</u> )   |
| レセ電データ匿名化                   |                   | $\rightarrow$ | 05     | ウンロードフォルダ   |                   |
| レセ電データ枝番除去                  |                   |               | C:\3,  | 月           | - 11              |
| 記号「-」「*」「/」より後を除去する >       |                   |               |        | 保存先選択       |                   |
| 保存先設定<br>オプション              | ]                 |               |        | 保存先設定 オプション |                   |
| © 株式会社風画                    | Ver.1.1.0.1       |               | C 株式会社 | 風画          | Ver.1.1.0.1       |

### オプション機能

「SELFコンバーター」は「外来様式1入力支援ソフト」への取込データから SELFのレセ電連携ファイルを作成する機能である。

「リプレース」はデータ識別番号を変換する機能である。

| <ul> <li></li></ul>             | <ul> <li></li></ul>            |
|---------------------------------|--------------------------------|
| マニュアル ・ 閉じる( <u>C</u> )         | マニュアル <b>・</b> 閉じる( <u>C</u> ) |
| ファイル選択                          | ファイル選択                         |
| 社保レセ電データ:                       | <ul> <li>● オプション</li> </ul>    |
| 国保レセ電データ:                       | <ul> <li>閉じる(C)</li> </ul>     |
| レセ電データ匿名化                       | SELFコンバーター                     |
| レセ電データ枝番除去<br>指定の位置の文字以外を除去する > | リプレース                          |
| 伊存失設定<br>オブション                  | 保存先設定 オプション                    |
| © 株式会社風画 Ver.1.1.0.1            | © 株式会社風画 Ver.1.1.0.1           |

詳細はSELFコンバーター、リプレースの手順書を参照のこと。